### 以太网分析仪 netANALYZER 在 EtherCAT 网络的测试举例

——虹科陈海焕 2018.08.15

## 目录

| —、 | 简介                                | 2  |
|----|-----------------------------------|----|
| _、 | 硬件介绍                              | 2  |
| Ξ、 | 软件安装                              | 3  |
| 四、 | EtherCAT 测试步骤                     | 3  |
|    | 4.1Data Recording-数据记录功能          | 4  |
|    | 4.1.1 设置过滤条件                      | 4  |
|    | 4.1.2 选择数据记录功能                    | 5  |
|    | 4.1.3 导出抓包数据                      | 5  |
|    | 4.1.4 测试结果                        | 6  |
|    | 4.2.Time Measurements-时序测试        | 6  |
|    | 4.2.1 设置过滤条件                      | 6  |
|    | 4.2.2 选择时序测试功能                    | 7  |
|    | 4.2.3 测试结果                        | 7  |
|    | 4.3.Analysis of Network Load-网络负载 | 9  |
|    | 4.3.1 设置过滤条件                      | 9  |
|    | 4.3.2 选择网络负载功能                    | 10 |
|    | 4.3.3 测试结果                        | 10 |
|    | 4.4 其他参数                          | 11 |
| 五、 | 其他测试例子                            | 12 |
|    | 5.1 双通道接线测试                       | 12 |
|    | 5.2 双通道独立接线测试                     | 12 |
|    | 5.3 带有 GPIO 信号输入测试                | 13 |

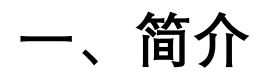

以太网分析仪 netANALYZER 可以测试 profinet, EtherCAT, Ethernet/IP.sercos.Modbus/TCP 等实时和非实时网络, 主要有如下功能:

#### 1.1、Data Recording-数据记录

可保存网络中所有的记录帧,可用 wireshark 等第三方工具打开;

#### 1.2、Time Measurements-时序测试

可以分析报文帧出现的频率次数,以及通过设置不同的 port 端口来实现计算网络中不同位置点报文帧传输的时间,比如对 circle time 的测试,对 jitter 的测试等;

#### 1.3、Analysis of Network Load

可以测试不同以太网帧帧在网络中的传输负载,可以图形化显示负载的变化规律;

#### 1.4、其他参数

可测试以太网其他帧错误,见4.5小节

# 二、硬件介绍

24V 电源供电;

USB 接口: 可以插 U 盘保存记录;

Uplink 网口连接 PC, 作为数据传输网口连接 PC 端

TAP A 和 TAP B 共 4 路网口,两组网络,可实现同时对两路网络的测试; External IO 口,外扩 GPIO 口,可接远程 IO,实现对扩 IO 的信号抓取;

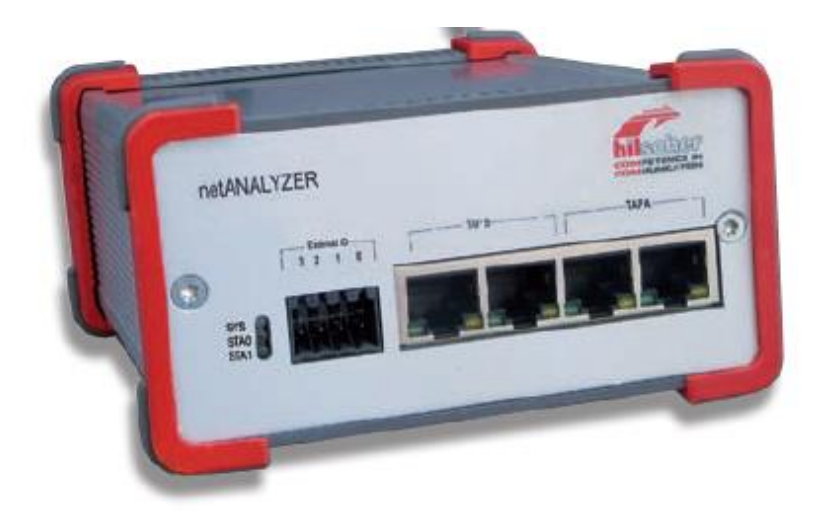

# 三、软件安装

| Select netANALYZ                                                                                                    | ER Device                                                                                                    |                                                                                                    | —                                                                                                    |                                                                                                    |
|----------------------------------------------------------------------------------------------------|----------------------------------------------------------------------------------------------------|----------------------------------------------------------------------------------------------------|----------------------------------------------------------------------------------------------------|----------------------------------------------------------------------------------------------------|
| List of available d                                                                                                    | evices                                                                                                    |                                                                                                    |                                                                                                    |                                                                                                    |
| Device Name                                                                                                    | 🔺 Туре                                                                                                    |                                                                                                    | Serial No                                                                                                    |                                                                                                    |
| netANALYZER_0-192.                                                                                                    | 168 GbE                                                                                                    |                                                                                                    | 20033                                                                                                    |                                                                                                    |
|                                                                                                    |                                                                                                    |                                                                                                    |                                                                                                    |                                                                                                    |
|                                                                                                    |                                                                                                    |                                                                                                    |                                                                                                    |                                                                                                    |
| Scan for devi                                                                                                    | ces Identi                                                                                                    | fy (Blink)                                                                                                    | Select                                                                                                    |                                                                                                    |
| netANALYZER                                                                                                    |                                                                                                    |                                                                                                    |                                                                                                    | - 🗆 X                                                                                                    |
| File Settings ?                                                                                                    |                                                                                                    |                                                                                                    |                                                                                                    |                                                                                                    |
|                                                                                                    | TAP A                                                                                                    |                                                                                                    | TAP B                                                                                                    |                                                                                                    |
| Status:<br>STOPPED<br>Link                                                                                                    | TAP A<br>Port 0<br>DOWN fix 100 Mbit/s                                                                                                    | ✓ Port 1<br>DOWN fix 100 Mbit/s                                                                                                    | TAP B<br>Port 2<br>DOWN fix 100 Mbit/s                                                                            | ✓ Port 3<br>DOWN fix 100 Mbit/s                                                                             |
| Status:<br>STOPPED<br>Link<br>Filter                                                                                                    | TAP A<br>Port 0<br>DOWN fix 100 Mbit/s<br>ACTIVE                                                                                                    | ✓ Port 1<br>DOWN fix 100 Mbit/s<br>ACTIVE                                                                                                    | TAP B<br>Port 2<br>DOWN fix 100 Mbit/s<br>ACTIVE                                                                  | ✓ Port 3<br>DOWN fix 100 Mbit/s<br>ACTIVE                                                                   |
| Status:<br>STOPPED<br>Link<br>Filter<br>Transparent Mode                                                                                                    | TAP A Port 0 DOWN fix 100 Mbit/s ACTIVE                                                                                                    | Port 1 DOWN fix 100 Mbit/s ACTIVE                                                                                                    | TAP B<br>Port 2<br>DOWN fix 100 Mbit/s<br>ACTIVE                                                                  | Port 3 DOWN fix 100 Mbit/s ACTIVE                                                                           |
| Status:<br>STOFFED<br>Link<br>Transparent Mode                                                                                                    | TAP A<br>Fort 0<br>DOWN fix 100 Mbit/s<br>ACTIVE                                                                                                    | Port 1     DOWN fix 100 Mbit/s     ACTIVE     0                                                                                                    | TAP B<br>Port 2<br>DOWN fix 100 Mbit/s<br>ACTIVE<br>0                                                             | Port 3 DOWN fix 100 Mbit/s ACTIVE 0                                                                         |
| Status:<br>STOPPED<br>Link<br>Filter<br>Transparent Mode<br>Frames received OK<br>Check sequence errors                                                                                                    | TAF A<br>Fort 0<br>DOWN fix 100 Mbit/s<br>ACTIVE<br>0<br>0<br>0<br>0<br>0<br>0<br>0<br>0<br>0                                                                                                    | Port 1     POWN fix 100 Mbit/s     ACTIVE     0     0     0     0                                                                                                    | TAP B<br>Port 2<br>DOWN fix 100 Mbit/s<br>ACTIVE<br>0<br>0<br>0                                                   | Port 3     DOWN fix 100 Mbit/s     ACTIVE     0     0     0                                                 |
| Status:<br>STOPPED<br>Link<br>Filter<br>Transparent Mode<br>Frames received OK<br>Check sequence errors<br>Alignment errors<br>WIL BY BE errors                                                                                                    | TAP A  Port 0  DOWN fix 100 Mbit/s  ACTIVE  0  0  0  0  0  0  0  0  0  0  0  0 0 0                                                                                                    | Port 1     POWN fix 100 Mbit/s     ACTIVE     0     0     0     0     0                                                                                                    | TAP B<br>Port 2<br>DOWN fix 100 Mbit/s<br>ACTIVE<br>0<br>0<br>0<br>0                                              | Port 3     DOWN fix 100 Mbit/s     ACTIVE     0     0     0     0                                           |
| Status:<br>STOFFED<br>Link<br>Filter<br>Transparent Mode<br>Frames received OK<br>Check sequence errors<br>Alignent errors<br>MII EX_ER errors<br>Short frames                                                                                                    | TAP A                                                                                                    | Port 1     POWN fix 100 Mbit/s     ACTIVE     0     0     0     0     0     0     0                                                                                                    | TAP B<br>Port 2<br>DOWN fix 100 Mbit/s<br>ACTIVE<br>0<br>0<br>0<br>0<br>0<br>0<br>0<br>0<br>0                     | Port 3     DOWN fix 100 Mbit/s     ACTIVE     0     0     0     0     0                                     |
| Status:<br>STOFFED<br>Link<br>Filter<br>Transparent Mode<br>Frames received OK<br>Check sequence errors<br>Alignment errors<br>MII RLER errors<br>Short frames<br>Frames too long                                                                                                    | TAP A           ✓ Port 0           DOWN fix 100 Mbit/s           ACTIVE           0           0           0           0           0           0           0           0           0           0           0           0                                                                                                    | Port 1     POWN fix 100 Mbit/s     ACTIVE     0     0     0     0     0     0     0     0     0                                                                                                    | TAP B<br>Port 2<br>DOWN fix 100 Mbit/s<br>ACTIVE<br>0<br>0<br>0<br>0<br>0<br>0<br>0<br>0<br>0<br>0<br>0<br>0<br>0 | Port 3     DOWN fix 100 Mbit/s     ACTIVE     0     0     0     0     0     0     0                         |
| Status:<br>STOFFED<br>Link<br>Filter<br>Transparent Mode<br>Frames received OK<br>Check sequence errors<br>Alignment errors<br>MII RLER errors<br>Short frames<br>Frames too long<br>Start of frame delimiter err                                                                                                    | TAP A                                                                                                    | ✓ Port 1<br>DOWN fix 100 Mbit/s<br>ACTIVE<br>0<br>0<br>0<br>0<br>0<br>0<br>0<br>0<br>0                                                                                                    | TAP B<br>Port 2<br>DOWN fix 100 Mbit/s<br>ACTIVE<br>0<br>0<br>0<br>0<br>0<br>0<br>0<br>0<br>0<br>0<br>0<br>0<br>0 | Port 3     DOWN fix 100 Mbit/s     ACTIVE     0     0     0     0     0     0     0     0     0             |
| Status:<br>STOPPED<br>Link<br>Filter<br>Transparent Mode<br>Frames received OK<br>Check sequence errors<br>Alignment errors<br>MII RLER errors<br>Short frames<br>Frames too long<br>Start of frame delimiter err<br>Preamble too long                                                                                                    | TAP A                                                                                                    | ✓ Port 1<br>DOWN fix 100 Mbit/s<br>ACTIVE<br>0<br>0<br>0<br>0<br>0<br>0<br>0<br>0<br>0                                                                                                    | TAP B<br>Port 2<br>DOWN fix 100 Mbit/s<br>ACTIVE<br>0<br>0<br>0<br>0<br>0<br>0<br>0<br>0<br>0<br>0<br>0<br>0<br>0 | Port 3     DOWN fix 100 Mbit/s     ACTIVE     0     0     0     0     0     0     0     0     0     0     0 |
| Status:<br>STOFFED<br>Link<br>Filter<br>Transparent Mode<br>Frames received OK<br>Check sequence errors<br>Alignment errors<br>Alignment errors<br>Short frames<br>Frames too long<br>Start of frame delimiter err<br>Freamble too long<br>Preamble too short                                                                                                    | TAP A                                                                                                    | ✓ Port 1<br>DOWN fix 100 Mbit/s<br>ACTIVE<br>0<br>0<br>0<br>0<br>0<br>0<br>0<br>0<br>0                                                                                                    | TAP B<br>Port 2<br>DOWN fix 100 Mbit/s<br>ACTIVE<br>0<br>0<br>0<br>0<br>0<br>0<br>0<br>0<br>0<br>0<br>0<br>0<br>0 | <pre>Port 3 DOWN fix 100 Mbit/s ACTIVE 0 0 0 0 0 0 0 0 0 0 0 0 0 0 0 0 0 0 0</pre>                          |
| Status:<br>STOFFED<br>Link<br>Filter<br>Transparent Mode<br>Frames received OK<br>Check sequance errors<br>Alignment errors<br>Alignment errors<br>MII RZER errors<br>Short frames<br>Frames too long<br>Start of frame delimiter err<br>Fremble too long<br>Frames rejected by filter                                                                                                    | TAP A                                                                                                    | ✓ Port 1<br>DOWN fix 100 Mbit/s<br>ACTIVE<br>0<br>0<br>0<br>0<br>0<br>0<br>0<br>0<br>0                                                                                                    | TAP B<br>Port 2<br>DOWN fix 100 Mbit/s<br>ACTIVE<br>0<br>0<br>0<br>0<br>0<br>0<br>0<br>0<br>0<br>0<br>0<br>0<br>0 | Port 3 DOWN fix 100 Mbit/s ACTIVE  0 0 0 0 0 0 0 0 0 0 0 0 0 0 0 0 0 0                                      |
| Status:<br>STOFFED<br>Link<br>Filter<br>Transparent Mode<br>Frames received OK<br>Check sequence errors<br>Aligment errors<br>MII RLER errors<br>Short frames<br>Frames too long<br>Start of frame delimiter err<br>Freunble too long<br>Freunble too short<br>Frames rejected by filter<br>Minimum Inter Frame Gap [ns]                                                                     | TAP A       Image: Point 0       Image: Point 0 </td <td>✓ Port 1<br/>DOWN fix 100 Mbit/s<br/>ACTIVE<br/>0<br/>0<br/>0<br/>0<br/>0<br/>0<br/>0<br/>0<br/>0</td> <td>TAP B  Port 2  DOWN fix 100 Mbit/s  ACTIVE</td> <td>✓ Port 3<br/>DOWN fix 100 Mbit/s<br/>ACTIVE</td> | ✓ Port 1<br>DOWN fix 100 Mbit/s<br>ACTIVE<br>0<br>0<br>0<br>0<br>0<br>0<br>0<br>0<br>0                                                                                                    | TAP B  Port 2  DOWN fix 100 Mbit/s  ACTIVE                                                                        | ✓ Port 3<br>DOWN fix 100 Mbit/s<br>ACTIVE                                                                   |
| Status:<br>STOPPED<br>Link<br>Filter<br>Transparent Mode<br>Frames received OK<br>Check sequence errors<br>Alignment errors<br>MII RX_ER errors<br>Short frames<br>Frames too long<br>Start of frame deliniter err<br>Frames too long<br>Start of frame deliniter err<br>Frames too long<br>Frames too long<br>Branble too long<br>Frames rejected by filter<br>Minimum Inter Frame Gap [ns] | TAP A         ✓ Port 0         DOWN fix 100 Mbit/s         ACTIVE         0         0         0         0         0         0         0         0         0         0         0         0         0         0         0         0         0         0         0         0         0         0         0         0         0         0         0         0         0         0         0         0         0         0         0         0         0          0          0          0          0                                                                                                    | ✓ Port 1          DOWN fix 100 Mbit/s         ACTIVE         0         0         0         0         0         0         0         0         0         0         0         0         0         0         0         0         0         0         0         0         0         0         0         0         0         0         0         0         0         0         0         0         0         0         0         0         0         0         0         0         0         0         0         0         0         0         0         0         0         0         0          0          0 | TAP B  Port 2  DOWN fix 100 Mbit/s  ACTIVE                                                                        | ✓ Port 3<br>DOWN fix 100 Mbit/s<br>ACTIVE                                                                   |

# 四、EtherCAT 测试步骤

分别测试了 KPA EtherCAT master 和以及其他主站的, 硬件接线如下图, 使用了 TAP A 的 port0 和 port1, 主站网口--->port0--->port1--->从站伺服

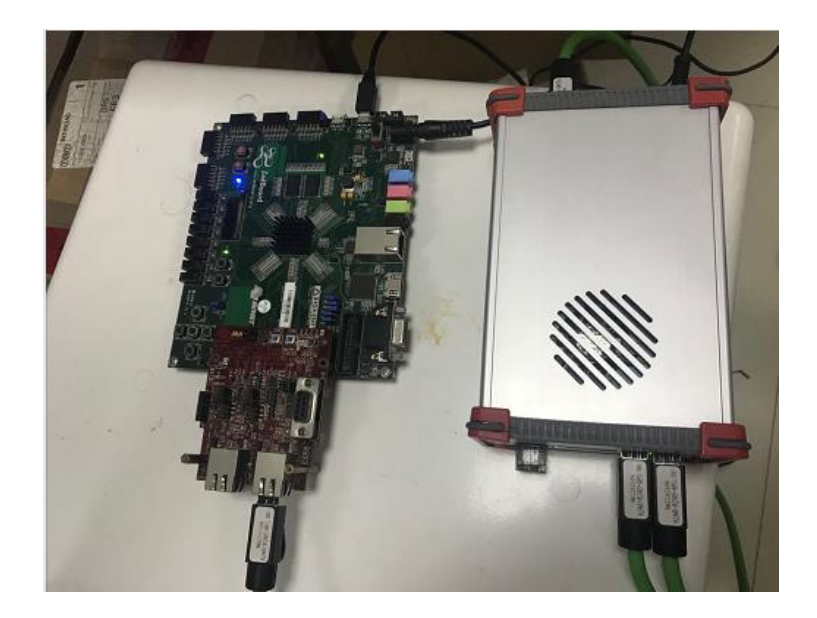

# 4.1Data Recording-数据记录功能

## 4.1.1 设置过滤条件:

0 Fort 1 Fort 2 Fort 3

此处并不设置任何过滤条件, 全部 EtherCAT 的报文帧都会被抓取下来, port0 和 port1 的设置都一致, 设置完成后需要点击 apply to all。

| 🗯 netAl           | NALYZER                           |                             |                     |                     | – 🗆 🗙                             |                        |
|-------------------|-----------------------------------|-----------------------------|---------------------|---------------------|-----------------------------------|------------------------|
| File              | Settings ?                        |                             |                     |                     |                                   |                        |
|                   | File Settings                     |                             |                     | TAP B               |                                   |                        |
| Stat              | GPIO Settings                     |                             | Port 1              | Port 2              | Port 3                            |                        |
|                   | Filters Settings                  |                             | DOWN fix 100 Mbit/s | DOWN fix 100 Mbit/s | DOWN fix 100 Mbit/s               |                        |
|                   | PHY Settings<br>Extended Software | Filters Settings            | ACTIVE              | ACTIVE              | ACTIVE                            |                        |
|                   | Analysis Configurati              | ion                         |                     |                     |                                   |                        |
| Franë             | s received UK                     | 003                         | 803                 |                     | 0                                 |                        |
| Check             | sequence errors                   | 0                           | 0                   | 0                   | 0                                 |                        |
| Aligne            | ment errors                       | 0                           | 0                   | 0                   | 0                                 |                        |
| MII R             | X_ER errors                       | 0                           | 0                   | 0                   | 0                                 |                        |
| Short             | frames                            | 0                           | 0                   | 0                   | 0                                 |                        |
| Frame             | s too long                        | 0                           | 0                   | 0                   | 0                                 |                        |
| Start             | of frame delimiter err            | 0                           | 0                   | 0                   | 0                                 |                        |
| Pream             | ble too long                      | 0                           | 0                   | 0                   | 0                                 |                        |
| Press             | ble too short                     | 0                           | 0                   | 0                   | 0                                 |                        |
| Frame             | s rejected by filter              | 0                           | 0                   | 0                   |                                   |                        |
| Wester            | Tatur Burge Car []                | 960                         | 960                 |                     |                                   |                        |
| Minimo            | um inter Frame Gap [ns]           |                             |                     | 10 8                | 10 8                              |                        |
|                   | Bus Load %                        | 0                           | 0                   | 0                   | 0                                 |                        |
| R                 | ecording Time:<br>00:00:00 h      | Capture Data                | ~                   | Start               | tConvert                          |                        |
| Status: Ca        | apture Data ready                 |                             |                     |                     | GPIO: Start/Stop manua            |                        |
|                   |                                   |                             |                     |                     |                                   |                        |
|                   |                                   | - 0                         | X Filter Settings   |                     |                                   |                        |
|                   |                                   |                             | Fort C Filters      | 2 Fort 3            |                                   |                        |
| Save              |                                   | Select Filter Apply t       | e All               | aT fromas           | Save<br>ilter A                   | Mable Filter B         |
| Filter A          | Enable F                          | ilter B                     | -LWR                | index offset        | 0x0 0x1 0x2 0x3 0x4 0x5 0x6 0x7 A | index offset Ox0 Dx1 C |
| # 0x0 0x1 0x2 0x1 | 0 0x4 0x5 0x6 0x7 ^ index offset  | 0x0 0x1 0x2 0x3 0x4 0x5 0x6 | 0x7 CLWR0b          | 0±000 Valu          | 00 00 00 00 00 00 00              | 0±000 Value 00 00      |
| (Besk00 00 00     | 00 00 00 00                       | (00 00 00 00 00 00 00 00    | -LWR1               | 0.000 11.1          | 00 00 00 00 00 00 00              | 0.000 101 00 00        |

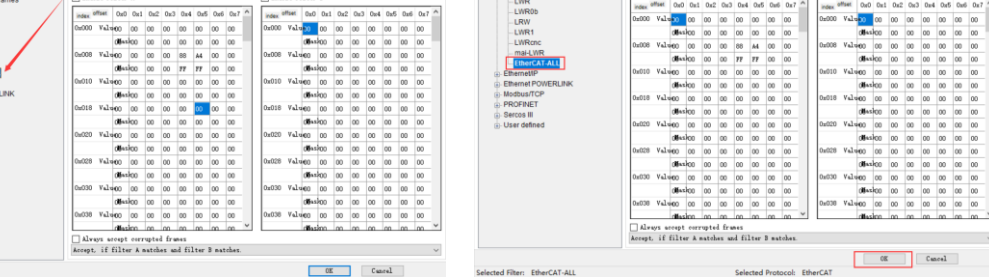

### 4.1.2 选择数据记录功能

| netANALYZER                   |                           |                           |                               | – 🗆 X                           |
|-------------------------------|---------------------------|---------------------------|-------------------------------|---------------------------------|
| File Settings ?               |                           |                           |                               |                                 |
| -                             | TAP A                     |                           | TAP B                         |                                 |
| Status:<br>STOPPED            | ✓ Port 0<br>UP 100 Mbit/s | ✓ Port 1<br>UP 100 Mbit/s | Port 2<br>DOWN fix 100 Mbit/s | ✓ Port 3<br>DOWN fix 100 Mbit/s |
|                               |                           |                           |                               |                                 |
| Filter Transparent Mode       | ACTIVE                    | ACTIVE                    | ACTIVE                        | ACTIVE                          |
| Frames received OK            | 803                       | 803                       | 0                             | 0                               |
| Check sequence errors         | 0                         | 0                         | 0                             | 0                               |
| Alignment errors              | 0                         | 0                         | 0                             | 0                               |
| MII RX_ER errors              | 0                         | 0                         | 0                             | 0                               |
| Short frames                  | 0                         | 0                         | 0                             | 0                               |
| Frames too long               | 0                         | 0                         | 0                             | 0                               |
| Start of frame delimiter err  | 0                         | 0                         | 0                             | 0                               |
| Preamble too long             | 0                         | 0                         | 0                             | 0                               |
| Preamble too short            | 0                         | 0                         | 0                             | 0                               |
| Frames rejected by filter     | 0                         | 0                         | 0                             | 0                               |
| Minimum Inter Frame Gap [ns]  | 960                       | 960                       | n/a                           | n/a                             |
| Bus Load %                    | 0. 726                    | 0.726                     | 0                             | 0                               |
| Recording Time:<br>00:00:00 h | Capture Data              | ~                         | Start                         | Convert                         |
| tatus: Capture Data ready     |                           |                           |                               | GPIO: Start/Stop manua          |

# 4.1.3 导出抓包数据

可以通过 wirshark 等第三方软件工具打开

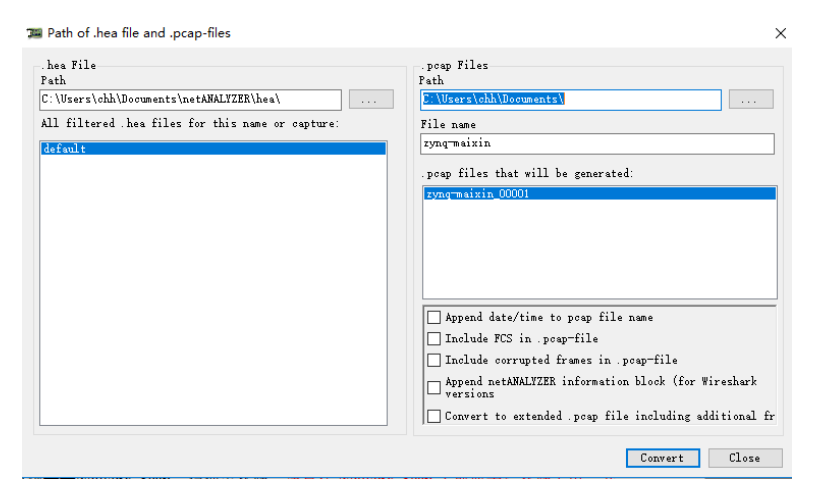

# 4.1.4 测试结果

| 🛅 cnc-1000us_00001        | 2018/8/10 16:53 | Wireshark capture f | 1,534 KB |
|---------------------------|-----------------|---------------------|----------|
| CNT0_00001                | 2018/8/9 14:38  | Wireshark capture f | 2,631 KB |
| Default_00001             | 2018/8/9 13:51  | Wireshark capture f | 2,631 KB |
| LWR_00001                 | 2018/8/9 16:58  | Wireshark capture f | 4,267 KB |
| modbus123_00001           | 2018/8/10 15:19 | Wireshark capture f | 1,078 KB |
| 💼 robot-500us_00001       | 2018/8/10 16:06 | Wireshark capture f | 5,928 KB |
| 🗋 x86-maixin-1000us_00001 | 2018/8/13 15:04 | Wireshark capture f | 726 KB   |
| 💼 zynq-maixin_00001       | 2018/8/14 9:38  | Wireshark capture f | 5,082 KB |

# 4.2.Time Measurements-时序测试

## 4.2.1 设置过滤条件

参考 4.1.1 设置过滤条件如下,比如设置 LWR 报文指令,位置如下

| <pre>bitterCAT Trame neader<br/>EtherCAT datagrams(s): 4<br/>EtherCAT datagrams: Cm<br/>Header<br/>Cmd : 10 (<br/>Index: 0x21<br/>Log Addr: 0x00011<br/>Bilength : 6 (0<br/>Interrupt: 0x0000<br/>Data: 00000000000<br/>bata: 00000000000<br/>bata: 00000000000<br/>BilterCAT datagram: Cm<br/>Header<br/>Cmd : 11 (</pre>                                                                                                    | :00_00<br>Cmds,<br>d: 'LRU<br>Logica<br>000<br>x6) - M<br>d: 'LWF<br>Logica                                                                                                    | 00 D1<br>:00:0<br>D' (1<br>Rea<br>No Ro<br>R' (1<br>Wri                                                                                                    | <pre>ts),<br/>0 (0<br/>': 1<br/>0),<br/>d)<br/>undt<br/>1),<br/>te)</pre>                                                                                                    | 85<br>0:00<br>en 0<br>Len                                                                | by<br>0:0<br>6,<br>: 6<br>- 1                                                     | tes<br>0:00<br>'LWM<br>, AM                                                                         | ca<br>0:0<br>R':<br>ddr<br>e F<br>ddr                                                               | ptu<br>0:0<br>le<br>0x<br>oll                                                     | rec<br>0),<br>n 6<br>110<br>ows                                                   | i (e<br>Ds<br>i, '<br>000, | ERD                                                                                                    | oits)<br>Broad<br>: 10<br>: 0                                                            | )<br>dcas<br>en 1                                                                                              | st I                                                                                   | (ff:                                                                                                    | :ff<br>1w'                                                                                 | :ff<br>: 1                                                                                 | :ff<br>en 3                                                                                | :ff<br>8                                                                                                    | :ff)                                                                                                    |
|----------------------------------------------------------------------------------------------------|----------------------------------------------------------------------------------------------------|----------------------------------------------------------------------------------------------------|----------------------------------------------------------------------------------------------------|------------------------------------------------------------------------------------------|-----------------------------------------------------------------------------------|----------------------------------------------------------------------------------------------------|----------------------------------------------------------------------------------------------------|-----------------------------------------------------------------------------------|-----------------------------------------------------------------------------------|----------------------------|----------------------------------------------------------------------------------------------------|------------------------------------------------------------------------------------------|----------------------------------------------------------------------------------------------------|----------------------------------------------------------------------------------------|----------------------------------------------------------------------------------------------------|--------------------------------------------------------------------------------------------|--------------------------------------------------------------------------------------------|--------------------------------------------------------------------------------------------|----------------------------------------------------------------------------------------------------|----------------------------------------------------------------------------------------------------|
| Index: 0x21<br>Log Addr: 0x00012                                                                                                    | 000<br>x6) - M                                                                                                    | NO RO                                                                                                    | undt                                                                                                    | rin                                                                                      |                                                                                   | Mor                                                                                                 | 0 E                                                                                                 | 011                                                                               | ows                                                                               |                            |                                                                                                    |                                                                                          |                                                                                                    |                                                                                        |                                                                                                    |                                                                                            |                                                                                            |                                                                                            |                                                                                                    |                                                                                                    |
| 0000         ff         ff         ff         ff         ff         ff         fi         00         000         000         000         000         000         000         000         000         000         000         000         000         000         000         000         000         000         000         000         000         000         000         000         000         000         000         000         000         000         000         000         000         000         000         000         000         000         000         000         000         000         000         000         000         000         000         000         000         000         000         000         000         000         000         000         000         000         000         000         000         000         000         000         000         000         000         000         000         000         000         000         000         000         000         000         000         000         000         000         000         000         000         000         000         000         000         000         000                                                                                                    | 0 00 0<br>6 80 0<br>1 00 0<br>0 00 4<br>9 08 0                                                                                                    | 00 00<br>00 00<br>06 80<br>40 00<br>00 00                                                                                                    | 00<br>00<br>01<br>00                                                                                                    | 00 8<br>00 0<br>00 0<br>80 0<br>00 0                                                     | 88 :<br>00 0<br>00 0<br>00 0                                                      | a4 4<br>00 0<br>00 2<br>00 0                                                                        | <b>45</b><br>00<br>23<br>00<br>00                                                                   | 10<br>00<br>d2<br>00<br>00                                                        |                                                                                   |                            |                                                                                                    | @.                                                                                       |                                                                                                    | E.<br><br>#.                                                                           |                                                                                                    |                                                                                            |                                                                                            | _                                                                                          |                                                                                                    | ;                                                                                                    |
| ort 0 Port 1 Port 2 Port 3                                                                                                    | 1                                                                                                    |                                                                                                    |                                                                                                    |                                                                                          | _                                                                                 |                                                                                                    |                                                                                                    |                                                                                   |                                                                                   |                            |                                                                                                    |                                                                                          |                                                                                                    |                                                                                        |                                                                                                    |                                                                                            |                                                                                            |                                                                                            |                                                                                                    |                                                                                                    |
| ort 0 Port 1 Port 2 Port 3                                                                                                    | Cop<br>Z Enab                                                                                                    | py<br>ble Filt                                                                                                    | Ser A                                                                                                    | ave                                                                                      |                                                                                   |                                                                                                    |                                                                                                    |                                                                                   |                                                                                   |                            | 🗹 En                                                                                                    | able F                                                                                   | ilter                                                                                                    | [<br>в                                                                                 | ] Sel                                                                                                    | .ect :                                                                                     | Filte                                                                                      | r Apj                                                                                      | ply t                                                                                                    | o All                                                                                                    |
| ort 0 Port 1 Port 2 Port 3  Filters  HitherCAT  All EtherCAT frames  LWR0b                                                                                                    | Cop<br>Enab<br>index                                                                                                    | py<br>ble Filt<br>offset O                                                                                                    | ser A<br>z0 Oz1                                                                                                    | ave<br>0x2                                                                               | 0x3                                                                               | 0x4                                                                                                 | 0x5                                                                                                 | 0x6                                                                               | 0x7                                                                               | ^                          | En index                                                                                                    | able F                                                                                   | ilter<br>0x0                                                                                                   | [<br>B<br>0x1                                                                          | Sel<br>Ox2                                                                                                    | ect<br>Ox3                                                                                 | Filte                                                                                      | r Ap                                                                                       | ply t<br>Ox6                                                                                                    | • All<br>0x7                                                                                                    |
| ort 0 Port 1 Port 2 Port 3<br>☐ FilterS<br>☐ FilterCAT<br>↓ LWROb<br>↓ LRW                                                                                                    | Cop<br>Enable<br>index Cop<br>0x000                                                                                                    | py<br>ble Filt<br>offset O<br>Valu <mark>g</mark>                                                                                                    | ser A<br>x0 0x1                                                                                                    | ave<br>0x2<br>00                                                                         | 0x3<br>00                                                                         | 0x4<br>00                                                                                           | 0x5                                                                                                 | 0x6<br>00                                                                         | 0x7<br>00                                                                         | ^                          | En<br>index<br>0x00                                                                                                    | able F<br>offset<br>O Val                                                                | ilter<br>OxO                                                                                                   | B<br>0x1<br>00                                                                         | 0x2                                                                                                    | ect<br>Ox3<br>00                                                                           | Filte<br>Ox4<br>OO                                                                         | r Ap:<br>0x5                                                                               | ply t<br>Ox6<br>OO                                                                                                    | • All<br>0x7<br>00                                                                                                    |
| Drt 1 Port 2 Port 3     Port 1 Port 3     Port 3     Port 3     Drt 0     Port 1 Port 3     Port 3     P                                                                                                    | Cop<br>Enable<br>index <sup>0</sup><br>0x000<br>0x008                                                                                                    | py<br>ble Filt<br>offset 0<br>Value<br>(de<br>Values                                                                                                    | Ser A<br>x0 0x1<br>0 00<br>5ax200                                                                                                    | 0x2<br>00<br>00                                                                          | 0x3<br>00<br>00                                                                   | 0x4<br>00                                                                                           | 0x5<br>00                                                                                           | 0x6<br>00<br>00                                                                   | 0x7<br>00<br>00                                                                   | -                          | En<br>index<br>0x00                                                                                                    | able F<br>offset<br>0 Val<br>8 Val                                                       | ilter<br>OxO<br>Oğus                                                                                           | B<br>0x1<br>00<br>200                                                                  | Sel<br>0x2<br>00<br>00                                                                                                    | 0x3                                                                                        | Filte<br>0x4<br>00<br>00                                                                   | r Ap:<br>0x5<br>00<br>00                                                                   | 0x6                                                                                                    | • All<br>0x7<br>00<br>00                                                                                                    |
| Port 1 Port 2 Port 3  Filters  Filters  LWR0 LWR0 LWR0 LWR0                                                                                                    | Coy<br>Coy<br>index<br>0x000<br>0x008                                                                                                    | py<br>ble Filt<br>offset O<br>Valu<br>Valu<br>0<br>Valu<br>0<br>0                                                                                                    | ser Å<br>x0 0x1<br>0 00<br>3ax200<br>0 00<br>fax200                                                                                                    | 0x2<br>00<br>00<br>00                                                                    | 0x3<br>00<br>00<br>00                                                             | 0x4<br>00<br>88<br>FF                                                                               | 0x5<br>00<br>00<br>A4<br>FF                                                                         | 0x6<br>00<br>00<br>00                                                             | 0x7<br>00<br>00<br>00                                                             |                            | En<br>index<br>0x00                                                                                                    | able F<br>offset<br>0 Val<br>8 Val                                                       | ilter<br>0x0<br>08es<br>u€00                                                                                   | B<br>0x1<br>00<br>200<br>00                                                            | Sel<br>0x2<br>00<br>00<br>00                                                                                                    | ect 0x3<br>00<br>00<br>00                                                                  | Filte<br>0x4<br>00<br>00<br>00                                                             | r Ap:<br>0x5<br>00<br>00<br>00                                                             | ply t<br>0x6<br>00<br>00<br>00                                                                                                    | • All<br>0x7<br>00<br>00<br>00                                                                                                    |
| Port 1 Port 2 Port 3  Filters  Filters  Fullers  Fullers                                                                                                    | Cop<br>Enab<br>index <sup>0</sup><br>0x000<br>0x008<br>0x008                                                                                                    | py<br>ble Filt<br>offset O<br>Valugo<br>Valugo<br>Valugo                                                                                                    | ser A<br>x0 0x1<br>0 00<br>0 00<br>0 00<br>0 00<br>0 00                                                                                                    | 0x2<br>00<br>00<br>00<br>00<br>00                                                        | 0x3<br>00<br>00<br>00<br>00                                                       | 0x4<br>00<br>88<br>FF<br>00                                                                         | 0x5<br>00<br>A4<br>FF<br>00                                                                         | 0x6<br>00<br>00<br>00<br>00                                                       | 0x7<br>00<br>00<br>00<br>00                                                       |                            | En<br>index<br>0x00<br>0x00                                                                                                    | able F<br>offset<br>O Val<br>8 Val<br>0 Val                                              | ilter<br>0x0<br>0844<br>0844<br>0844<br>0844<br>0844<br>0844                                                   | B<br>0x1<br>00<br>300<br>00<br>300<br>00                                               | Sel<br>0x2<br>00<br>00<br>00<br>00<br>00                                                                                                    | 0x3<br>00<br>00<br>00<br>00<br>00                                                          | Filte<br>0x4<br>00<br>00<br>00<br>00<br>00                                                 | r Ap:<br>0x5<br>00<br>00<br>00<br>00                                                       | 0x6<br>00<br>00<br>00<br>00<br>00                                                                                                    | • All<br>0x7<br>00<br>00<br>00<br>00<br>00                                                                                                    |
| ort 0 Port 1 Port 2 Port 3<br>⇒ Filters<br>⇒ EthercAT<br>→ LWR<br>→ LWR | Cog<br>Enab<br>index 0<br>0x000<br>0x008<br>0x010                                                                                                    | py<br>ble Filt<br>offset 0<br>Valu<br>0<br>Valu<br>0<br>Valu<br>0<br>0                                                                                                    | ser A<br>x0 0x1<br>0 00<br>0 00<br>0 00<br>1 x2<br>0 00<br>1 x2<br>0 00<br>1 x2<br>0 00<br>1 x2<br>0 00<br>1 x2<br>0 00<br>1 x2<br>0 0<br>1 x2<br>0 0<br>1 x2<br>0 0<br>1 x2<br>0 0<br>1 x2<br>0 0<br>1 x2<br>0 0<br>1 x2<br>0 0<br>1 x2<br>0 0<br>1 x2<br>0 0<br>1 x2<br>0 0<br>1 x2<br>0 0<br>1 x2<br>0 0<br>1 x2<br>0 0<br>1 x2<br>0 0<br>1 x2<br>0 0<br>0 0<br>1 x2<br>0 0<br>0 0<br>0 0<br>0 0<br>0 0<br>0 0<br>0 0<br>0                                                                                                    | 0x2<br>00<br>00<br>00<br>00<br>00                                                        | 0x3<br>00<br>00<br>00<br>00<br>00                                                 | 0x4<br>00<br>88<br>FF<br>00<br>00                                                                   | 0x5<br>00<br>84<br>FF<br>00                                                                         | 0x6<br>00<br>00<br>00<br>00<br>00                                                 | 0x7<br>00<br>00<br>00<br>00<br>00                                                 |                            | En<br>index<br>0x00<br>0x00                                                                                                    | able F<br>offset<br>0 Val<br>8 Val<br>0 Val                                              | ilter<br>0x0<br>0845<br>0845<br>0845<br>0845<br>0845<br>0845                                                   | B<br>0x1<br>00<br>00<br>00<br>00<br>00                                                 | 0x2<br>00<br>00<br>00<br>00<br>00<br>00<br>00                                                                                                    | 0x3<br>00<br>00<br>00<br>00<br>00<br>00                                                    | Filte<br>0x4<br>00<br>00<br>00<br>00<br>00<br>00                                           | r App<br>0x5<br>00<br>00<br>00<br>00<br>00                                                 | 0x6<br>00<br>00<br>00<br>00<br>00<br>00                                                                                                    | • All<br>0x7<br>00<br>00<br>00<br>00<br>00<br>00                                                                                                    |
| Prt 1 Port 2 Port 3 Fillers EtherCAT LWR 0b LWR 0b LWR 0b UWR 10 UWR 10 UWR 10 EtheretPOWERLINK Modus/TCP                                                                                                    | Cop<br>Enab<br>index ©<br>0x000<br>0x008<br>0x010<br>0x010                                                                                                    | py<br>ble Filt<br>offset 0<br>Valu 0<br>Valu 0<br>Valu 0<br>Valu 0<br>Valu 0                                                                                                    | ser A<br>x0 0x1<br>0 00<br>5x200<br>0 00<br>5x200<br>0 00<br>5x200<br>0 00<br>5x200<br>0 00                                                                                                    | 0x2<br>00<br>00<br>00<br>00<br>00<br>00<br>00<br>00                                      | 0x3<br>00<br>00<br>00<br>00<br>00<br>00                                           | 0x4<br>00<br>88<br>FF<br>00<br>00                                                                   | 0x5<br>00<br>A4<br>FF<br>00<br>00                                                                   | 0x6<br>00<br>00<br>00<br>00<br>00<br>00                                           | 0x7<br>00<br>00<br>00<br>00<br>00<br>00<br>00                                     |                            | ✓ En<br>index<br>0x00<br>0x00<br>0x01                                                                                                    | able F<br>offset<br>0 Val<br>8 Val<br>0 Val<br>8 Val                                     | ilter<br>0x0<br>084<br>084<br>084<br>084<br>084<br>084<br>084<br>084<br>084<br>08                              | 0x1<br>0x1<br>00<br>00<br>00<br>00<br>00<br>00                                         | 0x2<br>00<br>00<br>00<br>00<br>00<br>00<br>00<br>00<br>00                                                                                                    | 0x3<br>00<br>00<br>00<br>00<br>00<br>00<br>00                                              | Filte<br>0x4<br>00<br>00<br>00<br>00<br>00<br>00<br>00                                     | r Ap;<br>0x5<br>00<br>00<br>00<br>00<br>00<br>00<br>00                                     | 0x6<br>00<br>00<br>00<br>00<br>00<br>00<br>00<br>00                                                                                                    | <ul> <li>All</li> <li>0x7</li> <li>00</li> <li>00</li> <li>00</li> <li>00</li> <li>00</li> <li>00</li> <li>00</li> <li>00</li> <li>00</li> <li>00</li> <li>00</li> </ul>                                                                                                    |
| rt 0 Port 1 Port 2 Port 3<br>→ Fillers<br>→ Fillers<br>→ All EtherCAT<br>→ All EtherCAT frames<br>→ LWR 0<br>→ LWR 0<br>→ LWR 1<br>→ LWR 1<br>→ LWR 1<br>→ EthereLIVE<br>↔ EthereLIVE<br>↔ EthereLIVE<br>↔ EthereLIVE<br>↔ ModbusTCP<br>↔ Sercos III<br>→ Sercos III<br>→ EthereLIVE<br>→ Sercos III<br>→ Sercos III                                                                                                    | Cop<br>✓ Enab<br>index °<br>0x000<br>0x008<br>0x010<br>0x010                                                                                                    | py<br>ble Filt<br>offset 0<br>Valu<br>0<br>Valu<br>0<br>Valu<br>0<br>Valu<br>0<br>0<br>Valu<br>0<br>0<br>0<br>0<br>0<br>0<br>0<br>0<br>0<br>0<br>0<br>0<br>0<br>0<br>0<br>0<br>0<br>0<br>0                                                                                                    | Ser A<br>20 0x1<br>00<br>00<br>00<br>00<br>00<br>00<br>00<br>00<br>00<br>0                                                                                                    | ave<br>0x2<br>00<br>00<br>00<br>00<br>00<br>00<br>00<br>00<br>00<br>00                   | 0x3<br>00<br>00<br>00<br>00<br>00<br>00<br>00                                     | 0x4<br>00<br>88<br>FF<br>00<br>00<br>00<br>00                                                       | 0x5<br>00<br>84<br>FF<br>00<br>00<br>00<br>00                                                       | 0x6<br>00<br>00<br>00<br>00<br>00<br>00<br>00<br>00                               | 0x7<br>00<br>00<br>00<br>00<br>00<br>00<br>00<br>00                               |                            | ✓ En<br>index<br>0x00<br>0x00<br>0x01<br>0x01                                                                                                    | able F<br>offset<br>0 Val<br>8 Val<br>0 Val<br>8 Val                                     | ilter<br>0x0<br>0 <b>0</b><br>0 <b>0</b><br>0 <b>0</b><br>0 <b>0</b><br>0 <b>0</b><br>0 <b>0</b><br>0 <b>0</b> | B<br>0x1<br>00<br>200<br>200<br>200<br>200<br>200<br>200<br>200                        | Sel           0x2           00           00           00           00           00           00           00           00           00           00           00           00           00           00           00           00           00           00           00           00                                                                                                    | 0x3<br>00<br>00<br>00<br>00<br>00<br>00<br>00<br>00<br>00<br>00                            | Filte<br>0x4<br>00<br>00<br>00<br>00<br>00<br>00<br>00<br>00<br>00<br>00                   | r App<br>0x5<br>00<br>00<br>00<br>00<br>00<br>00<br>00<br>00<br>00                         | Ply t<br>0x6<br>00<br>00<br>00<br>00<br>00<br>00<br>00<br>00<br>00                                                                                                    | 0x7<br>00<br>00<br>00<br>00<br>00<br>00<br>00<br>00<br>00<br>00                                                                                                    |
| rt 0 Port 1 Port 2 Port 3  Fillers  Fillers  FillerCAT  All EherCAT  All EherCAT  LWR  UWR0b  LRW  LWR0b  LRW  EherCAT  EherCAT  EhereNIP  EhereNIP  EhereNIP  EhereNIP  Forestat  Secos II  User defined                                                                                                    | Cop<br>✓ Enat<br>index <sup>6</sup><br>0x000<br>0x010<br>0x010<br>0x018<br>0x020                                                                                                    | py<br>ble Filt<br>offset 0<br>Valu<br>Valu<br>Valu<br>Valu<br>0<br>Valu<br>0<br>Valu<br>0<br>Valu<br>0<br>Valu                                                                                                    | ser A<br>20 021<br>0 00<br>0 00<br>0 00<br>0 00<br>0 00<br>0 00<br>0 00<br>0 00<br>0 00<br>0 00<br>0 00<br>0 00<br>0 00<br>0 00<br>0 00<br>0 00<br>0 00<br>0 00<br>0 0<br>0 0<br>0<br>0 0<br>0<br>0<br>0<br>0<br>0<br>0<br>0<br>0<br>0<br>0<br>0<br>0<br>0                                                                                                    | 0x2<br>00<br>00<br>00<br>00<br>00<br>00<br>00<br>00<br>00<br>00<br>00<br>00              | 0x3<br>00<br>00<br>00<br>00<br>00<br>00<br>00                                     | 0x4<br>00<br>88<br>FF<br>00<br>00<br>00<br>00                                                       | 0x5<br>00<br>A4<br>FF<br>00<br>00<br>00<br>00                                                       | 0x6<br>00<br>00<br>00<br>00<br>00<br>00<br>00<br>00<br>00                         | 0x7<br>00<br>00<br>00<br>00<br>00<br>00<br>00<br>00                               |                            | ✓ En<br>index<br>0x00<br>0x01<br>0x01<br>0x01<br>0x01                                                                                                    | able F<br>offset<br>0 Val<br>8 Val<br>0 Val<br>8 Val                                     | ilter<br>0x0<br>080<br>084<br>084<br>084<br>084<br>084<br>084<br>084<br>084<br>08                              | B<br>0x1<br>00<br>00<br>00<br>00<br>00<br>00<br>00<br>00<br>00<br>00                   | Sel           0x2           00           00           00           00           00           00           00           00           00           00           00           00           00           00           00           00           00           00           00           00           00                                                                                                    | 0x3<br>00<br>00<br>00<br>00<br>00<br>00<br>00<br>00<br>00<br>00                            | Filte<br>0x4<br>00<br>00<br>00<br>00<br>00<br>00<br>00<br>00<br>00<br>00<br>00             | r Ap:<br>0x5<br>00<br>00<br>00<br>00<br>00<br>00<br>00<br>00<br>00<br>00<br>00             | Ply t<br>0x6<br>00<br>00<br>00<br>00<br>00<br>00<br>00<br>00<br>00<br>00                                                                                                    | All     Ox7     O     O     O     O     O     O     O     O     O     O     O     O     O     O     O     O     O     O     O     O     O     O     O     O     O     O     O     O     O     O     O     O     O     O     O                                                                                                    |
| rt 0 Port 1 Port 2 Port 3  Fillers  Fillers  Fil                                                                                                    | Cop<br>✓ Enat<br>index <sup>6</sup><br>0x000<br>0x010<br>0x010<br>0x018<br>0x020                                                                                                    | ey<br>ble Filt<br>offset 0<br>Valu 0<br>Valu 0<br>Valu 0<br>Valu 0<br>Valu 0<br>Valu 0<br>0<br>Valu 0                                                                                                    | Seer A<br>20 02:1<br>0 00<br>0 00<br>0 | ave<br>0x2<br>00<br>00<br>00<br>00<br>00<br>00<br>00<br>00<br>00<br>00<br>00<br>00<br>00 | 0x3<br>00<br>00<br>00<br>00<br>00<br>00<br>00<br>00                               | 0x4<br>00<br>88<br>FF<br>00<br>00<br>00<br>00<br>00<br>00                                           | 0x5<br>00<br>44<br>FF<br>00<br>00<br>00<br>00<br>00<br>00                                           | 0x6<br>00<br>00<br>00<br>00<br>00<br>00<br>00<br>00<br>00<br>00                   | 0x7<br>00<br>00<br>00<br>00<br>00<br>00<br>00<br>00<br>00                         |                            | ✓ En<br>index<br>0x00<br>0x00<br>0x01<br>0x01<br>0x01                                                                                                    | able F<br>offset<br>0 Val<br>8 Val<br>8 Val<br>8 Val                                     | ilter<br>0x0<br>080<br>080<br>080<br>080<br>080<br>080<br>080<br>080<br>080                                    | B<br>0x1<br>00<br>00<br>00<br>00<br>00<br>00<br>00<br>00<br>00                         | Sel<br>0x2<br>00<br>00<br>00<br>00<br>00<br>00<br>00<br>00<br>00<br>00<br>00<br>5F                                                                                                    | 0x3<br>00<br>00<br>00<br>00<br>00<br>00<br>00<br>00<br>00<br>00<br>00                      | Filte<br>0x4<br>00<br>00<br>00<br>00<br>00<br>00<br>00<br>00<br>00<br>00<br>00<br>00       | r Ap;<br>0x5<br>00<br>00<br>00<br>00<br>00<br>00<br>00<br>00<br>00<br>00<br>00             | 0x6<br>00<br>00<br>00<br>00<br>00<br>00<br>00<br>00<br>00<br>00<br>00                                                                                                    | All     Ox7     O     O     O     O     O     O     O     O     O     O     O     O     O     O     O     O     O     O     O     O     O     O     O     O     O     O     O     O     O     O     O     O     O     O                                                                                                    |
| rt 0 Port 1 Port 2 Port 3    Pillers   LWR0  LWR0  LWR0  LWR0  LWR0  EthereNP  EthereNP  EthereNP  EthereNP  EthereNP  USer defined    Port 1 Port 3  Port 3                                                                                                    | Cop                                                                                                    | Py<br>ble Filt<br>offset 0<br>Valu<br>0<br>Valu<br>Valu<br>Valu<br>Valu<br>Valu<br>Valu<br>Valu<br>Valu                                                                                                    | x0 0x1<br>3x2 0x1<br>3x2 0x1<br>3x2 00<br>3x2 00<br>00<br>3x2 00<br>00<br>00<br>00<br>00<br>00<br>00<br>00<br>00<br>00                                                                                                    | ave<br>0x2<br>00<br>00<br>00<br>00<br>00<br>00<br>00<br>00<br>00<br>00<br>00<br>00<br>00 | 0x3<br>00<br>00<br>00<br>00<br>00<br>00<br>00<br>00<br>00                         | 0x4<br>00<br>88<br>FF<br>00<br>00<br>00<br>00<br>00<br>00<br>00                                     | 0x5<br>00<br>84<br>FF<br>00<br>00<br>00<br>00<br>00<br>00<br>00                                     | 0x6<br>00<br>00<br>00<br>00<br>00<br>00<br>00<br>00<br>00<br>00<br>00             | 0x7<br>00<br>00<br>00<br>00<br>00<br>00<br>00<br>00<br>00<br>00                   |                            | ✓ En<br>index<br>0x00<br>0x00<br>0x01<br>0x01<br>0x01<br>0x02<br>0x02                                                                                                    | able F<br>offset<br>0 Val<br>8 Val<br>8 Val<br>0 Val                                     | ilter<br>0x0<br>08ax<br>08ax<br>00<br>08ax<br>00<br>08ax<br>00<br>08ax<br>00<br>08ax<br>00<br>08ax             | B<br>0x1<br>00<br>00<br>00<br>00<br>00<br>00<br>00<br>00<br>00<br>00<br>00<br>00       | Sel<br>0x2<br>00<br>00<br>00<br>00<br>00<br>00<br>00<br>00<br>00<br>00<br>00<br>00<br>00                                                                                                    | 0x3<br>00<br>00<br>00<br>00<br>00<br>00<br>00<br>00<br>00<br>00<br>00<br>00<br>00          | Filte<br>0x4<br>00<br>00<br>00<br>00<br>00<br>00<br>00<br>00<br>00<br>00<br>00<br>00<br>00 | r Ap;<br>0x5<br>00<br>00<br>00<br>00<br>00<br>00<br>00<br>00<br>00<br>00<br>00<br>00<br>00 | Ply t<br>0x6<br>00<br>00<br>00<br>00<br>00<br>00<br>00<br>00<br>00<br>00<br>00<br>00<br>00                                                                                                    | All     Ox7     O     O   |
| rt 0 Port 1 Port 2 Port 3  Fillers  Fillers  Fillers  Fillers  Fillers  FillerCAT  FillerCAT frames  FillerCAT  FillerCATALL  FillerCATALL  Fi                                                                                                    | Cop                                                                                                    | Py<br>ble Filt<br>offset 0<br>Valu 0<br>Valu 0<br>Valu 0<br>Valu 0<br>Valu 0<br>Valu 0<br>Valu 0<br>0<br>Valu 0<br>0<br>Valu 0<br>0<br>Valu 0<br>0<br>0<br>0<br>0<br>0<br>0<br>0<br>0<br>0<br>0<br>0<br>0<br>0                                                                                                    | xer A     x0     0x1     1     0     0     1     0     0     0     0     0     0     0     0     0     0     0     0     0     0     0     0     0     0     0     0     0     0     0     0     0     0     0     0     0     0     0     0     0     0     0     0     0     0     0     0     0     0     0     0     0     0     0     0     0     0     0     0     0     0     0     0     0     0     0     0     0     0     0     0     0     0     0     0     0     0     0     0     0     0     0     0     0     0     0     0     0     0     0     0     0     0     0     0     0     0     0     0     0     0     0     0     0     0     0     0     0     0     0     0     0     0     0     0     0     0     0     0     0     0     0     0     0     0     0     0     0     0     0     0     0     0     0     0     0     0     0     0     0     0     0     0     0     0     0     0     0     0     0     0     0     0     0     0     0     0     0     0     0     0     0     0     0     0     0     0     0     0     0     0     0     0     0     0     0     0     0     0     0     0     0     0     0     0     0     0     0     0     0     0     0     0     0     0     0     0     0     0     0     0     0     0     0     0     0     0     0     0     0     0     0     0     0     0     0     0     0     0     0     0     0     0     0     0     0     0     0     0     0     0     0     0     0     0     0     0     0     0     0     0     0     0     0     0     0     0     0     0     0     0     0     0     0     0     0     0     0     0     0     0     0     0     0     0     0     0     0     0     0     0     0     0     0     0     0     0     0     0     0     0     0     0     0     0     0     0     0     0     0     0     0     0     0     0     0     0     0     0     0     0     0     0     0     0     0     0     0     0     0     0     0     0     0     0     0     0     0     0     0     0     0     0     0     0     0     0     0     0     0     0     0     0     0     0     0     0     0     0                                                                                                    | 0x2<br>00<br>00<br>00<br>00<br>00<br>00<br>00<br>00<br>00<br>00<br>00<br>00<br>00        | 0x3<br>00<br>00<br>00<br>00<br>00<br>00<br>00<br>00<br>00<br>00<br>00<br>00       | 0x4<br>00<br>88<br>FF<br>00<br>00<br>00<br>00<br>00<br>00<br>00<br>00<br>00                         | 0x5<br>00<br>84<br>FF<br>00<br>00<br>00<br>00<br>00<br>00<br>00<br>00                               | 0x6<br>00<br>00<br>00<br>00<br>00<br>00<br>00<br>00<br>00<br>00<br>00<br>00       | 0x7<br>00<br>00<br>00<br>00<br>00<br>00<br>00<br>00<br>00<br>00<br>00             |                            | ✓ En<br>index<br>0x00<br>0x01<br>0x01<br>0x01<br>0x02<br>0x02                                                                                                    | able F<br>offset<br>0 Val<br>8 Val<br>0 Val<br>0 Val<br>8 Val                            | ilter<br>0x0<br>08as<br>u00<br>08as<br>u00<br>08as<br>u00<br>08as<br>u00<br>08as<br>u00<br>08as<br>u00<br>08as | B<br>0x1<br>00<br>00<br>00<br>00<br>00<br>00<br>00<br>00<br>00<br>00<br>00<br>00       | Sel<br>0x2<br>00<br>00<br>00<br>00<br>00<br>00<br>00<br>00<br>00<br>00<br>00<br>00<br>00                                                                                                    | 0x3<br>00<br>00<br>00<br>00<br>00<br>00<br>00<br>00<br>00<br>00<br>00<br>00<br>00          | Filte<br>0x4<br>00<br>00<br>00<br>00<br>00<br>00<br>00<br>00<br>00<br>00<br>00<br>00<br>00 | r App<br>0x5<br>00<br>00<br>00<br>00<br>00<br>00<br>00<br>00<br>00<br>00<br>00<br>00<br>00 | Ply t<br>0x6<br>00<br>00<br>00<br>00<br>00<br>00<br>00<br>00<br>00<br>00<br>00<br>00<br>00                                                                                                    | All     All     Ox7     O     O |
| rt 0 Port 1 Port 2 Port 3  Fillers  Fillers  FillerCAT  All EberCAT frames  UWR  UWR  UWR  UWR  UWR  UWR  EberCAT ALL  EbernerUP  EbernerUP  E                                                                                                    | Cog<br>Enait<br>index <sup>6</sup><br>0x0000<br>0x008<br>0x010<br>0x018<br>0x020<br>0x028<br>0x028<br>0x030                                                                                                    | ey<br>ble Filt<br>offset<br>Valu 0<br>Valu 0<br>Valu 0<br>Valu 0<br>Valu 0<br>Valu 0<br>Valu 0<br>Valu 0<br>Valu 0<br>Valu 0<br>Valu 0                                                                                                    | xer A     x0     0x1     x0     0x1     x0     0x     x0     0     x     x0     0     x     x0     0     x     x0     0     x     x0     0     x     x0     x     x                                                                                                    | ave<br>0x2<br>00<br>00<br>00<br>00<br>00<br>00<br>00<br>00<br>00<br>00<br>00<br>00<br>00 | 0x3<br>00<br>00<br>00<br>00<br>00<br>00<br>00<br>00<br>00<br>00<br>00<br>00<br>00 | 0x4<br>00<br>88<br>FF<br>00<br>00<br>00<br>00<br>00<br>00<br>00<br>00<br>00<br>00<br>00<br>00       | 0x5<br>00<br>84<br>FF<br>00<br>00<br>00<br>00<br>00<br>00<br>00<br>00<br>00<br>00                   | 0x6<br>00<br>00<br>00<br>00<br>00<br>00<br>00<br>00<br>00<br>00<br>00<br>00<br>00 | 0x7<br>00<br>00<br>00<br>00<br>00<br>00<br>00<br>00<br>00<br>00<br>00<br>00<br>00 |                            | En En En En En En En En En En En En En E                                                                                                    | able F<br>offset<br>0 Val<br>8 Val<br>0 Val<br>8 Val<br>8 Val                            | ilter<br>0x0<br>08a<br>08a<br>08a<br>08a<br>08a<br>08a<br>08a<br>08a<br>08a<br>08                              | B<br>0x1<br>00<br>00<br>00<br>00<br>00<br>00<br>00<br>00<br>00<br>00<br>00<br>00<br>00 | Sel           0x2           00           00           00           00           00           00           00           00           00           00           00           00           00           00           00           00           00           00           00           00           00           00           00           00           00           00           00                                                                               | ect :<br>0x3<br>00<br>00<br>00<br>00<br>00<br>00<br>00<br>00<br>00<br>00<br>00<br>00<br>00 | Filte<br>0x4<br>00<br>00<br>00<br>00<br>00<br>00<br>00<br>00<br>00<br>00<br>00<br>00<br>00 | r App<br>0x5<br>00<br>00<br>00<br>00<br>00<br>00<br>00<br>00<br>00<br>00<br>00<br>00<br>00 | Ply t<br>0x6<br>00<br>00<br>00<br>00<br>00<br>00<br>00<br>00<br>00<br>00<br>00<br>00<br>00                                                                                                    | All     All     Ox7     O     O |
| ort 0 Port 1 Port 2 Port 3  Filters  Filters  FilterCAT  All EberCAT frames  -UWR  -UWR0b  -LWR1  -UWR1  -UWR1  EberCAT-ALL  EbereatPOWERLINK  Modbus/CP  PROFINET  Sercos III  User defined                                                                                                    | Con<br>Enak<br>index <sup>6</sup><br>0x0000<br>0x008<br>0x000<br>0x010<br>0x010<br>0x020<br>0x022<br>0x028<br>0x028                                                                                                    | ey view of the second second s                                                                                                    |                                                                                                    | ave<br>0x2<br>00<br>00<br>00<br>00<br>00<br>00<br>00<br>00<br>00<br>00<br>00<br>00<br>00 | 0x3<br>00<br>00<br>00<br>00<br>00<br>00<br>00<br>00<br>00<br>00<br>00<br>00<br>00 | 0x4<br>00<br>88<br>88<br>FF<br>00<br>00<br>00<br>00<br>00<br>00<br>00<br>00<br>00<br>00<br>00<br>00 | 0x5<br>00<br>84<br>FF<br>00<br>00<br>00<br>00<br>00<br>00<br>00<br>00<br>00<br>00<br>00<br>00       | 0x6<br>00<br>00<br>00<br>00<br>00<br>00<br>00<br>00<br>00<br>00<br>00<br>00<br>00 | 0x7<br>00<br>00<br>00<br>00<br>00<br>00<br>00<br>00<br>00<br>00<br>00<br>00<br>00 |                            | En En Contractor En Contractor | able F<br>offset<br>0 Val<br>8 Val<br>0 Val<br>8 Val<br>8 Val                            | ilter<br>0x0<br>084<br>084<br>084<br>084<br>084<br>084<br>084<br>084<br>084<br>08                              | B<br>0x1<br>00<br>00<br>00<br>00<br>00<br>00<br>00<br>00<br>00<br>00<br>00<br>00<br>00 | Sel           0x2           00           00           00           00           00           00           00           00           00           00           00           00           00           00           00           00           00           00           00           00           00           00           00           00                                                                                                    | 0x3<br>00<br>00<br>00<br>00<br>00<br>00<br>00<br>00<br>00<br>00<br>00<br>00<br>00          | Filte<br>0x4<br>00<br>00<br>00<br>00<br>00<br>00<br>00<br>00<br>00<br>00<br>00<br>00<br>00 | r App<br>0x5<br>00<br>00<br>00<br>00<br>00<br>00<br>00<br>00<br>00<br>00<br>00<br>00<br>00 | Ply t<br>0x6<br>00<br>00<br>00<br>00<br>00<br>00<br>00<br>00<br>00<br>00<br>00<br>00<br>00                                                                                                    | All     Ox7     O     O   |
| rt 0 Port 1 Port 2 Port 3    Prillers   EtherCAT   UWR0  UWR0  UWR0  UWR0  EthereWP  EthereWP  EthereWP  EthereWP  USerdefined   User defined                                                                                                    | Cog<br>✓ Enat<br>index *<br>0x000<br>0x010<br>0x018<br>0x020<br>0x028<br>0x028<br>0x030                                                                                                    | ey view of the second second s                                                                                                    |                                                                                                    | 0x2<br>00<br>00<br>00<br>00<br>00<br>00<br>00<br>00<br>00<br>00<br>00<br>00<br>00        | 0x3<br>00<br>00<br>00<br>00<br>00<br>00<br>00<br>00<br>00<br>00<br>00<br>00<br>00 | 0x4 00 00 00 00 00 00 00 00 00 00 00 00 00                                                          | 0x5<br>00<br>A4<br>FF<br>00<br>00<br>00<br>00<br>00<br>00<br>00<br>00<br>00<br>00<br>00<br>00       | 0x6<br>00<br>00<br>00<br>00<br>00<br>00<br>00<br>00<br>00<br>00<br>00<br>00<br>00 | 0x7<br>00<br>00<br>00<br>00<br>00<br>00<br>00<br>00<br>00<br>00<br>00<br>00<br>00 |                            | <ul> <li>✓ En</li> <li>Index</li> <li>0x00</li> <li>0x01</li> <li>0x01</li> <li>0x02</li> <li>0x02</li> <li>0x03</li> <li>0x03</li> <li>0x03</li> </ul>                                                                                                    | able F<br>offset<br>0 Val<br>8 Val<br>0 Val<br>8 Val<br>8 Val<br>0 Val<br>8 Val          | ilter<br>0x0<br>084<br>084<br>084<br>084<br>084<br>084<br>084<br>084<br>084<br>08                              | B<br>0x1<br>00<br>00<br>00<br>00<br>00<br>00<br>00<br>00<br>00<br>00<br>00<br>00<br>00 | Sel           0x2           00           00           00           00           00           00           00           00           00           00           00           00           00           00           00           00           00           00           00           00           00           00           00           00           00           00           00           00           00           00           00                           | ect 2<br>0x3<br>00<br>00<br>00<br>00<br>00<br>00<br>00<br>00<br>00<br>00<br>00<br>00<br>00 | Filte<br>0x4<br>00<br>00<br>00<br>00<br>00<br>00<br>00<br>00<br>00<br>00<br>00<br>00<br>00 | r Ap;<br>00<br>00<br>00<br>00<br>00<br>00<br>00<br>00<br>00<br>0                           | ply         t           0x6         00           00         00           00         00           00         00           00         00           00         00           00         00           00         00           00         00           00         00           00         00           00         00           00         00           00         00           00         00           00         00                                                 | All     Dx7     O     O   |
| ort 0 Port 1 Port 2 Port 3  Fillers  Fillers  FillerGAT  All EtherCAT frames  UWR0b UWR0b UWR0b UWR0  UWR0  UWR0  EthernetP0  EthernetP0  EtherneP0  EthernetP0  EthernetP0  EthernetP0  EthernetP0  EthernetP0  E                                                                                                    | Cog<br>✓ Enat<br>Index <sup>6</sup><br>0x000<br>0x008<br>0x010<br>0x010<br>0x010<br>0x020<br>0x020<br>0x020<br>0x020<br>0x030                                                                                                    | By           Sile Filt           O           Value           O           Value           O           Value           O           Value           O           Value           O           Value           O           Value           O           Value           Value           Value           Value           Value           Value           Value           Value           Value                                                                                                    |                                                                                                    | 0x2<br>00<br>00<br>00<br>00<br>00<br>00<br>00<br>00<br>00<br>00<br>00<br>00<br>00        | 0x3<br>00<br>00<br>00<br>00<br>00<br>00<br>00<br>00<br>00<br>00<br>00<br>00<br>00 | 0x4 00 00 00 00 00 00 00 00 00 00 00 00 00                                                          | 0x5<br>00<br>A4<br>FF<br>00<br>00<br>00<br>00<br>00<br>00<br>00<br>00<br>00<br>00<br>00<br>00       | 0x6<br>00<br>00<br>00<br>00<br>00<br>00<br>00<br>00<br>00<br>00<br>00<br>00<br>00 | 0x7<br>00<br>00<br>00<br>00<br>00<br>00<br>00<br>00<br>00<br>00<br>00<br>00<br>00 |                            | <ul> <li>✓ En</li> <li>Index</li> <li>0x00</li> <li>0x01</li> <li>0x01</li> <li>0x02</li> <li>0x02</li> <li>0x03</li> <li>0x03</li> <li>0x03</li> </ul>                                                                                                    | able F<br>offset<br>0 Val<br>8 Val<br>0 Val<br>8 Val<br>0 Val<br>8 Val<br>0 Val          | ilter<br>0x0<br>084<br>084<br>084<br>084<br>084<br>084<br>084<br>084<br>084<br>08                              | B<br>0x1<br>00<br>00<br>00<br>00<br>00<br>00<br>00<br>00<br>00<br>00<br>00<br>00<br>00 | Sel           0x2           00           00           00           00           00           00           00           00           00           00           00           00           00           00           00           00           00           00           00           00           00           00           00           00           00           00           00           00           00           00           00           00              | eet 2<br>0x3<br>00<br>00<br>00<br>00<br>00<br>00<br>00<br>00<br>00<br>00<br>00<br>00<br>00 | Filte<br>0x4<br>00<br>00<br>00<br>00<br>00<br>00<br>00<br>00<br>00<br>00<br>00<br>00<br>00 | r Ap;<br>00<br>00<br>00<br>00<br>00<br>00<br>00<br>00<br>00<br>0                           | Ply t<br>0x6<br>00<br>00<br>00<br>00<br>00<br>00<br>00<br>00<br>00<br>0                                                                                                    | All     Ox7     Ox7     O     O |
| prt 0 Port 1 Port 2 Port 3<br>→ Filters<br>→ ElflerGAT<br>→ All EbrerCAT frames<br>→ UWR 0<br>→ UWR 0<br>→ UWR                                                   | Cog<br>Trat<br>Index C<br>0x000<br>0x010<br>0x010<br>0x010<br>0x020<br>0x020<br>0x0 | By           Sile Filt           O           Value           O           Value           O                                                                                                    | See A<br>x0 0x1<br>0 00<br>0 00<br>0 0 | 0x2<br>00<br>00<br>00<br>00<br>00<br>00<br>00<br>00<br>00<br>00<br>00<br>00<br>00        | 0x3<br>00<br>00<br>00<br>00<br>00<br>00<br>00<br>00<br>00<br>00<br>00<br>00<br>00 | 0x4<br>00<br>88<br>FF<br>00<br>00<br>00<br>00<br>00<br>00<br>00<br>00<br>00<br>00<br>00<br>00       | 0x5<br>00<br>84<br>7F<br>00<br>00<br>00<br>00<br>00<br>00<br>00<br>00<br>00<br>00<br>00<br>00<br>00 | 0x6<br>00<br>00<br>00<br>00<br>00<br>00<br>00<br>00<br>00<br>00<br>00<br>00<br>00 | 0x7<br>00<br>00<br>00<br>00<br>00<br>00<br>00<br>00<br>00<br>00<br>00<br>00<br>00 |                            | <ul> <li>✓ En</li> <li>Index</li> <li>0x00</li> <li>0x01</li> <li>0x01</li> <li>0x02</li> <li>0x02</li> <li>0x03</li> <li>0x03</li> <li>0x04</li> <li>0x04</li> <li>0x04</li> <li>0x05</li> <li>0x04</li> <li>0x04</li>     &lt;</ul>                                                                                                    | able F<br>offset<br>0 Val<br>8 Val<br>0 Val<br>8 Val<br>0 Val<br>8 Val<br>0 Val<br>8 Val | ilter<br>0x0<br>054<br>054<br>054<br>054<br>054<br>054<br>054<br>054<br>054<br>05                              | B<br>0x1<br>00<br>00<br>00<br>00<br>00<br>00<br>00<br>00<br>00<br>00<br>00<br>00<br>00 | Sel           0x2           00           00           00           00           00           00           00           00           00           00           00           00           00           00           00           00           00           00           00           00           00           00           00           00           00           00           00           00           00           00           00           00           00 | 0x3<br>00<br>00<br>00<br>00<br>00<br>00<br>00<br>00<br>00<br>00<br>00<br>00<br>00          | Filte<br>0x4<br>00<br>00<br>00<br>00<br>00<br>00<br>00<br>00<br>00<br>00<br>00<br>00<br>00 | r Ap:<br>0x5<br>00<br>00<br>00<br>00<br>00<br>00<br>00<br>00<br>00<br>00<br>00<br>00<br>00 | Ply t<br>0x6<br>00<br>00<br>00<br>00<br>00<br>00<br>00<br>00<br>00<br>00<br>00<br>00<br>00                                                                                                    | All     Ox7     O     O   |
| <pre>prt 0 Port 1 Port 2 Port 3  Filters Filters FilterCAT FilterCAT FilterCAT FilterCAT FilterCAT FilterCAT FilterCAT FilterCATALL FilterCATALL FilterCATAL FilterFilterCATALL FilterCATALL FilterCATAL</pre>                                                                                                    | Cog<br>✓ Enat<br>index <sup>6</sup><br>0x000<br>0x008<br>0x010<br>0x018<br>0x020<br>0x028<br>0x030<br>0x030<br>0x038<br>0x030                                                                                                    | py<br>Valu of<br>Valu of<br>Val | see A     x     x     0     x     x     0     x     x                                                                                                    | 0x2<br>00<br>00<br>00<br>00<br>00<br>00<br>00<br>00<br>00<br>00<br>00<br>00<br>00        | 0x3<br>00<br>00<br>00<br>00<br>00<br>00<br>00<br>00<br>00<br>00<br>00<br>00<br>00 | 0x4<br>00<br>88<br>FF<br>00<br>00<br>00<br>00<br>00<br>00<br>00<br>00<br>00<br>00<br>00<br>00       | 0x5<br>00<br>A4<br>FF<br>00<br>00<br>00<br>00<br>00<br>00<br>00<br>00<br>00<br>00<br>00<br>00       | 0x6<br>00<br>00<br>00<br>00<br>00<br>00<br>00<br>00<br>00<br>00<br>00<br>00<br>00 | 0x7<br>00<br>00<br>00<br>00<br>00<br>00<br>00<br>00<br>00<br>00<br>00<br>00<br>00 |                            | <ul> <li>✓ En</li> <li>Index</li> <li>0x00</li> <li>0x01</li> <li>0x01</li> <li>0x02</li> <li>0x02</li> <li>0x03</li> <li>0x03</li> </ul>                                                                                                    | able F<br>offset<br>0 Val<br>8 Val<br>0 Val<br>8 Val<br>0 Val<br>8 Val<br>0 Val          | ilter<br>0x0<br>054<br>054<br>054<br>054<br>054<br>054<br>054<br>054<br>054<br>05                              | B<br>0x1<br>00<br>00<br>00<br>00<br>00<br>00<br>00<br>00<br>00<br>00<br>00<br>00<br>00 | Sel<br>0x2<br>00<br>00<br>00<br>00<br>00<br>00<br>00<br>00<br>00<br>00<br>00<br>00<br>00                                                                                                    | 0x3<br>00<br>00<br>00<br>00<br>00<br>00<br>00<br>00<br>00<br>00<br>00<br>00<br>00          | Filte<br>0x4<br>00<br>00<br>00<br>00<br>00<br>00<br>00<br>00<br>00<br>00<br>00<br>00<br>00 | r Ap:<br>0x5<br>00<br>00<br>00<br>00<br>00<br>00<br>00<br>00<br>00<br>00<br>00<br>00<br>00 | Dx6           0x6           00           00           00           00           00           00           00           00           00           00           00           00           00           00           00           00           00           00           00           00           00           00           00           00           00           00           00           00           00           00           00           00           00 | 0 A11 00 00 00 00 00 00 00 00 00 00 00 00 0                                                                                                    |

### 4.2.2 选择时序测试功能

在弹出来的时序图,可根据不同端口 port 的设置来确定不同参数的设置,比如 from port0 to port0,是用来测试 circle time。

| InetANALYZER                  |                           |                           |                                 | - 🗆 X                           |
|-------------------------------|---------------------------|---------------------------|---------------------------------|---------------------------------|
| File Settings ?               |                           |                           |                                 |                                 |
| Status:                       | TAP A                     | _                         | TAP B                           |                                 |
| STOPPED                       | ✓ Port 0<br>UP 100 Mbit/s | ⊻ Port 1<br>UP 100 Mbit/s | ✓ Port 2<br>DOWN fix 100 Mbit/s | ✓ Port 3<br>DOWN fix 100 Mbit/s |
| Filter                        | ACTIVE                    | ACTIVE                    | ACTIVE                          | ACTIVE                          |
| 🗌 Transparent Mode            |                           |                           |                                 |                                 |
| Frames received OK            | 803                       | 803                       | 0                               | 0                               |
| Check sequence errors         | 0                         | 0                         | 0                               | 0                               |
| Alignment errors              | 0                         | 0                         | 0                               | 0                               |
| MII RX_ER errors              | 0                         | 0                         | 0                               | 0                               |
| Short frames                  | 0                         | 0                         | 0                               | 0                               |
| Frames too long               | 0                         | 0                         | 0                               | 0                               |
| Start of frame delimiter err  | 0                         | 0                         | 0                               | 0                               |
| Preamble too long             | 0                         | 0                         | 0                               | 0                               |
| Preamble too short            | 0                         | 0                         | 0                               | 0                               |
| Frames rejected by filter     | 0                         | 0                         | 0                               | 0                               |
| Minimum Inter Frame Gap [ns]  | 960                       | 960                       | n/a                             | n/a                             |
| Bus Load %                    | 0. 726                    | 0.726                     | 0                               | 0                               |
| Recording Time:<br>00:00:00 h | Timing Analysis           | ~                         | Start                           | Reset                           |
| Status: Timing Analysis ready |                           |                           |                                 | GPIO: Start/Stop manua          |

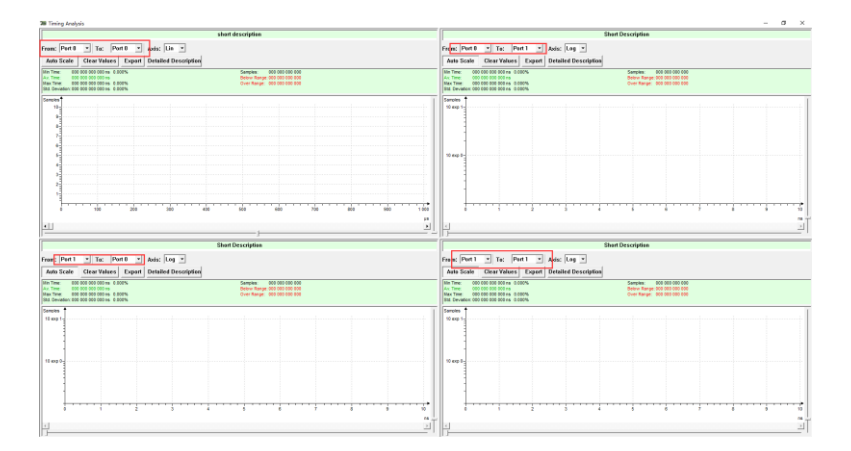

### 4.2.3 测试结果

改图横坐标是 circle time, 纵坐标是采样次数, 可以看出, 如果 circle time 不抖动的话, 是 一根直线, 如果存在抖动的话, 会呈现一个类似正态分布的图像

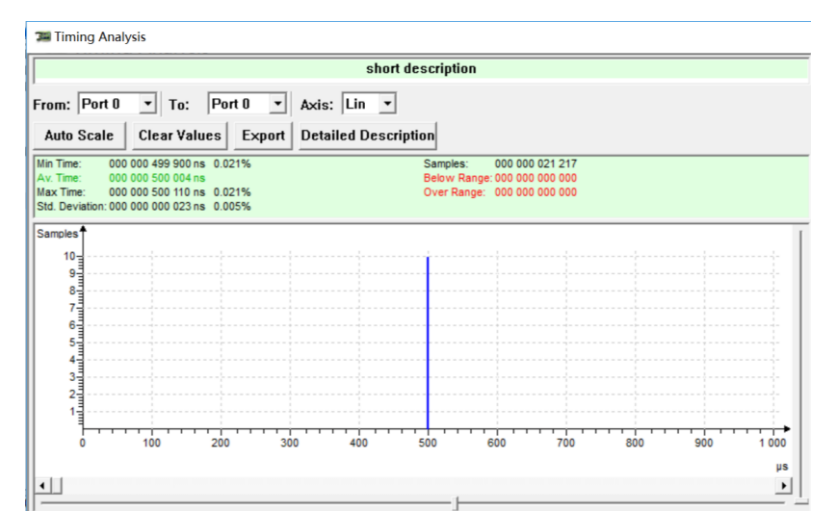

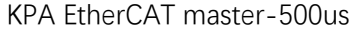

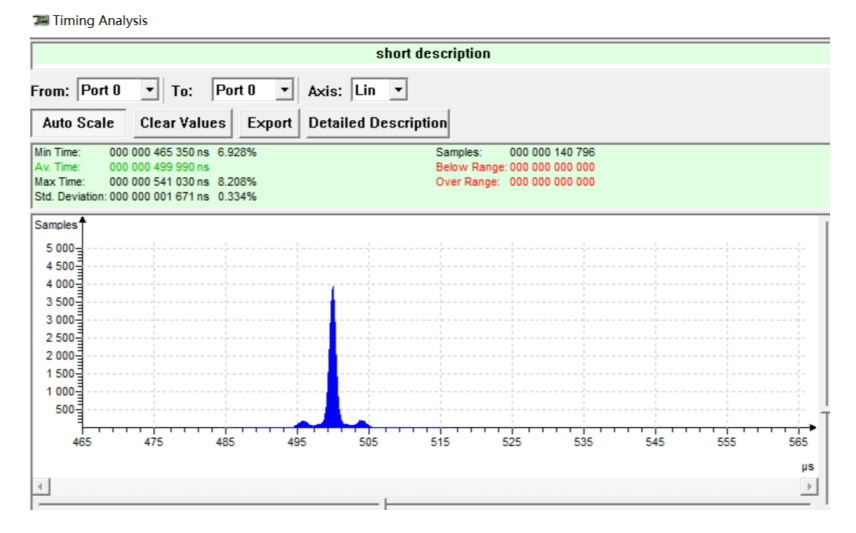

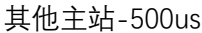

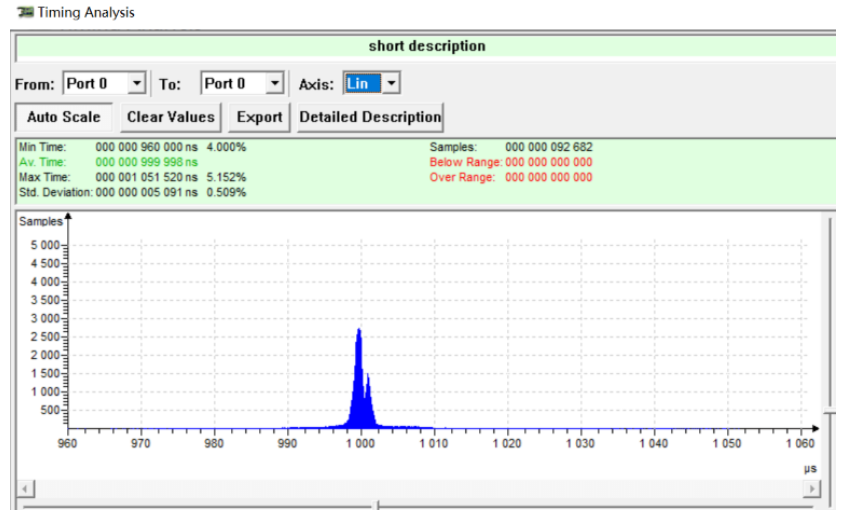

其他主站-1000us

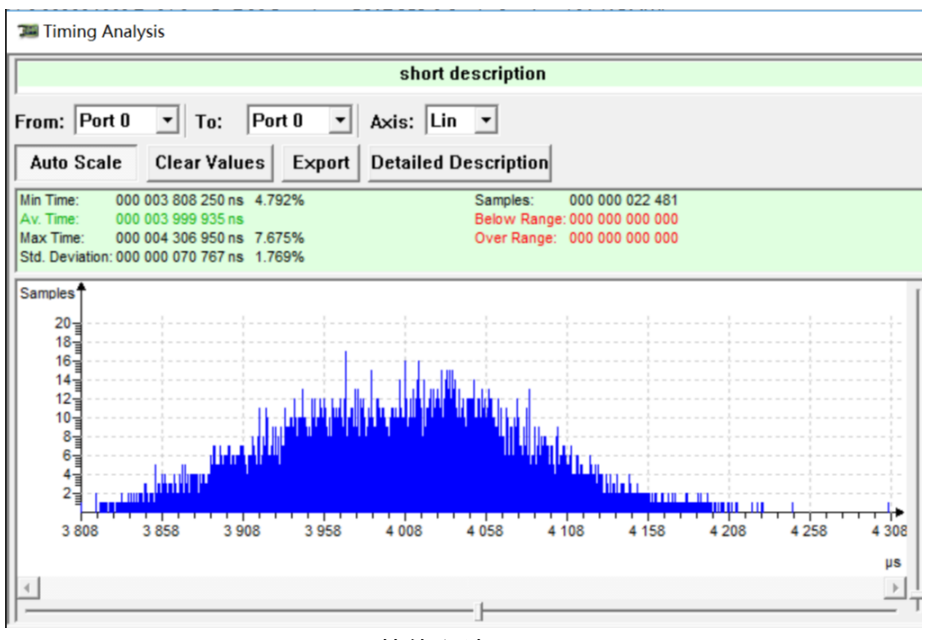

其他主站-4ms

4.3.Analysis of Network Load-网络负载

#### 4.3.1 设置过滤条件

首先需先将 Filter Setting 下的过滤条件打钩去掉, 然后新增加额外的过滤条件如下, 比如我 需要查看 EtherCAT 报文的负载情况, 我设置过滤条件如下

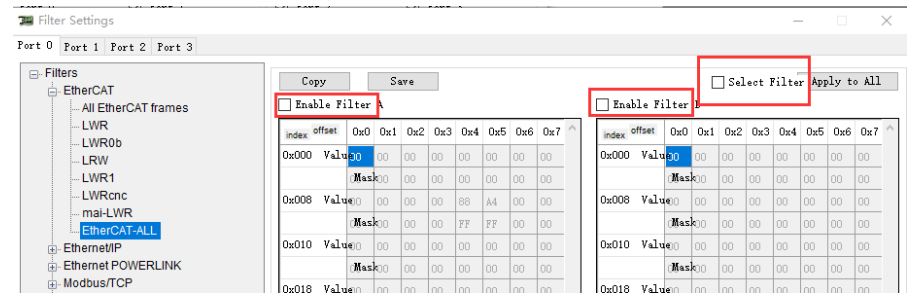

| Stat File Settings   GPIO Settings   Filters Settings   PHY Settings   PHY Settings   Analysis Configuration   Fract received OK   Analysis Configuration   Fract received OK   Check sequence errors   0   Alignment errors   0   Short frames   0   Start of frame deliniter err   0   Premest to long   0   Premes to long   0   Premes to long   0   Premes to long   0   Premes to long   0   Premes to long   0   Premes to long   0   Premes to long   0   Premes to long   0   Premes to long   0   Premes to long   0   Premes too long   0   Premes too long   0   Premes too long   0   Premes rejected by filter   0   Pus Load %   0   0   Pus Load %   0   Capture Data ready   Add Filter Entry | File Settings ?                                                                                                    |                                                         |                                      | Extended Software Filters |                    |
|----------------------------------------------------------------------------------------------------|----------------------------------------------------------------------------------------------------|---------------------------------------------------------|--------------------------------------|---------------------------|--------------------|
| Recording Time:<br>00:00:00 h<br>stus: Capture Data<br>tus: Capture Data ready<br>Add Filter Entry     Clear Tree                                                                                                    | Stat GPIC Settings<br>File Settings<br>GPIC Settings<br>Filters Settings<br>PHY Settings<br>PHY Settings<br>PHY Settings<br>Check sequence errors<br>Alignment errors<br>MII RX_ER errors<br>Short frames<br>Frames too long<br>Start of frame delimiter err<br>Preamble too long<br>Preamble too short<br>Frames rejected by filter<br>Minimum Inter Frame Gap [ns]<br>Bus Load % | Filters Settings on 0 0 0 0 0 0 0 0 0 0 0 0 0 0 0 0 0 0 | Port 1     DOWN fix 100 NG     ACTOP | Filter Tree               | 3 44<br>HERDAT     |
| Add Filter Entry    Clear Tree                                                                                                    | Recording Time:<br>00:00:00 h                                                                                                    | Capture Data                                            | ~                                    |                           |                    |
|                                                                                                    | tus: Capture Data ready                                                                                                    |                                                         |                                      | Add Filter Entry   -      | Clea <u>r</u> Tree |

# 4.3.2 选择网络负载功能

| ile Settings ?                | <b></b> .        |               |                     |                    |
|-------------------------------|------------------|---------------|---------------------|--------------------|
| Shahura'                      | TAP A            |               | TAP B               |                    |
| STOPPED                       | Port 0           | Port 1        | Port 2              | Port 3             |
| Link                          | UP 100 Mbit/s    | UP 100 Mbit/s | DOWN fix 100 Mbit/s | DOWN fix 100 Mbit/ |
| Filter                        | ACTIVE           | ACTIVE        | ACTIVE              | ACTIVE             |
| Transparent Mode              |                  |               |                     |                    |
| Frames received OK            | 0                | 0             | 0                   |                    |
| Check sequence errors         | 0                | 0             | 0                   |                    |
| lignment errors               | 0                | 0             | 0                   |                    |
| MII RX_ER errors              | 0                | 0             | 0                   |                    |
| Short frames                  | 0                | 0             | 0                   |                    |
| Frames too long               | 0                | 0             | 0                   |                    |
| Start of frame delimiter err  | 0                | 0             | 0                   |                    |
| Preamble too long             | 0                | 0             | 0                   |                    |
| Preamble too short            | 0                | 0             | 0                   |                    |
| Frames rejected by filter     | 0                | 0             | 0                   |                    |
| Minimum Inter Frame Gap [ns]  | 0                | 0             | 0                   |                    |
| Bus Load %                    | 0                | 0             | 0                   |                    |
| Recording Time:<br>00:00:00 h | Netland Analysis | ~             | Start               | : Convert          |

# 4.3.3 测试结果

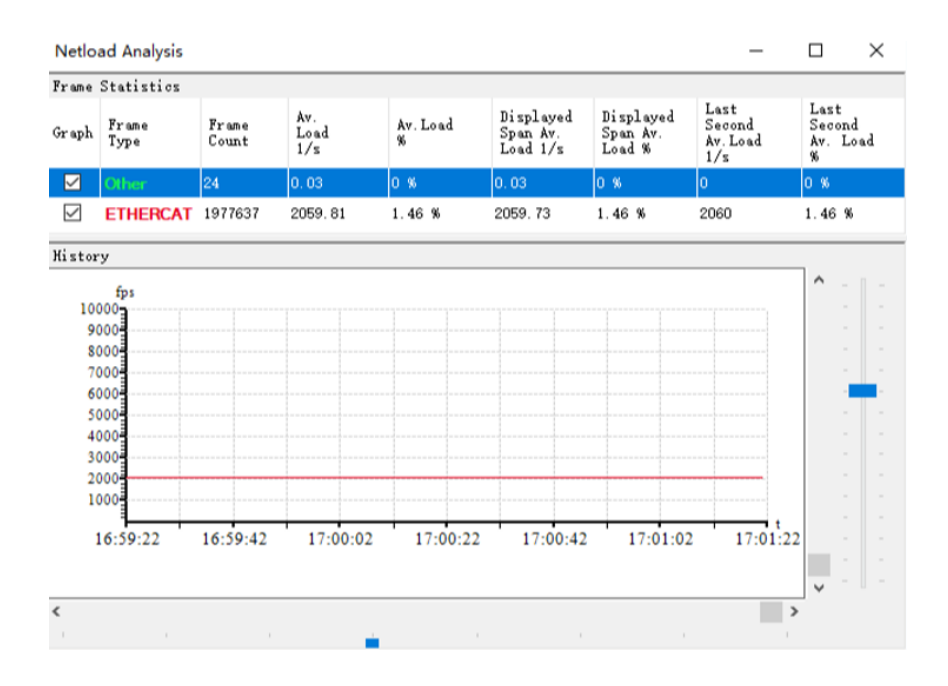

### 4.4 其他参数

| 通过测试界面,   | 可以查看到网络中会出现一些诊断错误信息。 |
|-----------|----------------------|
| T netANAI | VZER                 |

| M NELANALYZEK                      |                                  |               |                                        | - ^                             |
|------------------------------------|----------------------------------|---------------|----------------------------------------|---------------------------------|
| File Settings ?                    |                                  |               |                                        |                                 |
| Status:<br>RUN<br>Link             | TAP A<br>Port 0<br>UP 100 Mbit/s | VP 100 Mbit/s | TAP B<br>Port 2<br>DOWN fix 100 Mbit/s | ✓ Port 3<br>DOWN fix 100 Mbit/s |
| Filter                             | ACTIVE                           | ACTIVE        | ACTIVE                                 | ACTIVE                          |
| Transparent Mode                   | 1                                |               |                                        |                                 |
| Frames received OK                 | 1981456                          | 1981456       | 0                                      | 0                               |
| Check sequence errors              | 250                              | 210           | 0                                      | 0                               |
| Alignment errors                   | 103                              | 159           | 0                                      | 0                               |
| MII RX_ER errors                   | 12534                            | 10259         | 0                                      | 0                               |
| Short frames                       | 250                              | 210           | 0                                      | 0                               |
| Frames too long                    | 0                                | 0             | 0                                      | 0                               |
| Start of frame delimiter err       | 12391                            | 10064         | 0                                      | 0                               |
| Preamble too long                  | 12219                            | 9894          | 0                                      | 0                               |
| Preamble too short                 | 400                              | 316           | 0                                      | 0                               |
| Frames rejected by filter          | 61270                            | 61247         | 0                                      | 0                               |
| Minimum Inter Frame Gap [ns]       | 1080                             | 1120          | n/a                                    | n/a                             |
|                                    |                                  |               |                                        |                                 |
| Bus Load %                         | 0.871                            | 0.871         | 0                                      | 0                               |
| Recording Time:<br>00:33:01 h      | Timing Analysis                  | $\sim$        | Stop                                   | Reset                           |
| Status: Timing Analysis in progres | s                                |               |                                        | GPIO: Start/Stop manua          |

# 五、其他测试例子

以上例子都是基本使用和基本测试的方法,其他测试例子可以参考以下几个应用例子做对应 的测试;

5.1 双通道接线测试

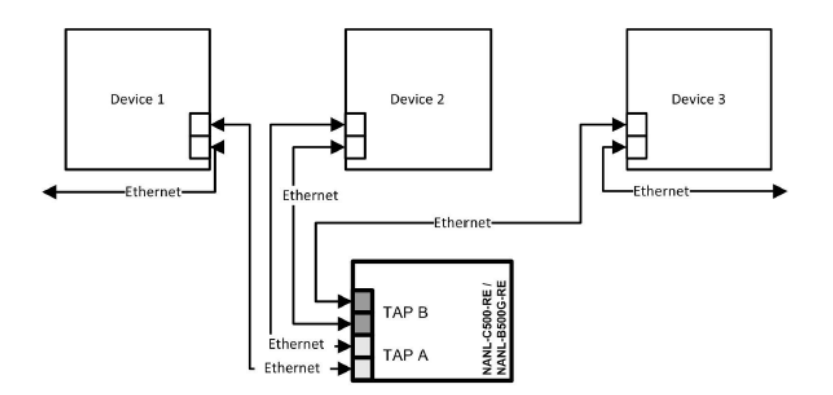

### 5.2 双通道独立接线测试

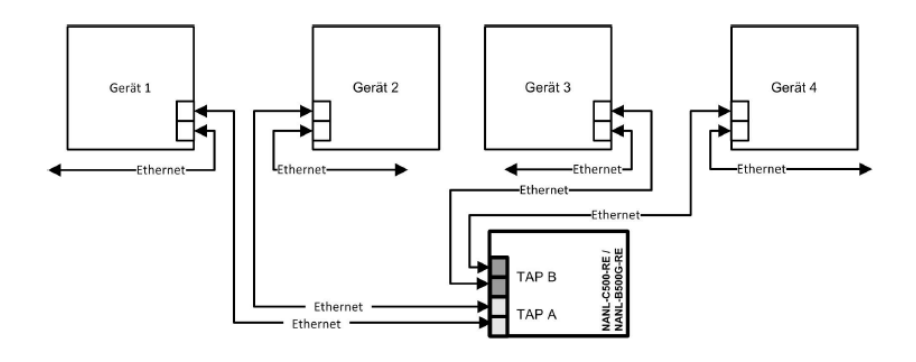

5.3 带有 GPIO 信号输入测试

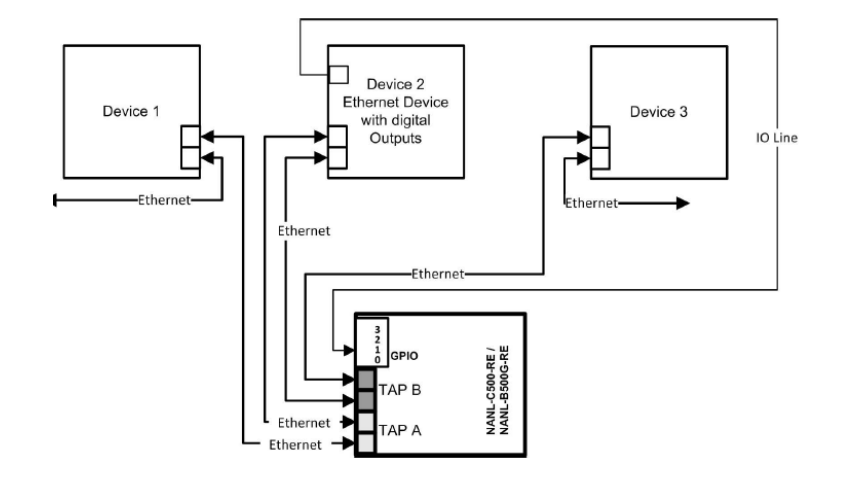